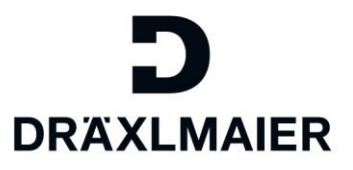

# Qualification – Answering qualifications

# Content

| 1. | Purpose                                                       | 2  |
|----|---------------------------------------------------------------|----|
| 2. | Area of application                                           | 2  |
| 3. | Definition of terms, abbreviations                            | 2  |
| 4. | Content of the additional process information                 | 2  |
| 2  | 4.1 Logon to our Supplier Portal                              | 2  |
| 2  | 1.2 Find the qualification you want to answer                 | 3  |
| 2  | 1.3 Answer the qualification                                  | 5  |
|    | 4.3.1 Edit the qualification                                  | 5  |
|    | 4.3.2 Select language                                         | 6  |
|    | 4.3.3 Navigate through qualification                          | 7  |
|    | 4.3.4 Complete and submit qualification                       | 7  |
|    | 4.3.4.1 Confirm answers                                       | 7  |
|    | 4.3.4.2 Save qualification answers to submit at a later point | 8  |
|    | 4.3.4.3 Qualifications in process                             | 8  |
|    | 4.3.4.4 Submit qualification                                  | 9  |
|    | 4.3.4.5 Find submitted qualifications                         | 10 |
|    | 4.3.5 Clarification                                           | 11 |
| 5. | Applicable documents                                          | 13 |

DRÄXLMAIER

Richtlinie [Titel der Richtlinie]

# 1. Purpose

This document is an additional process information about Qualification - Answering qualifications.

# 2. Area of application

This document is used for DRAEXLMAIER global.

# 3. Definition of terms, abbreviations

| Term          | Definition                                                                        |
|---------------|-----------------------------------------------------------------------------------|
| SLC           | Supplier Lifecycle Management                                                     |
| Abbreviations | All further relevant abbreviations you can find in the D-World abbreviations list |
|               | D-World -> Worldwide -> Service -> Abbreviations                                  |

# 4. Content of the additional process information

In this chapter the topic Qualification – Answering qualifications will be explained in detail.

# 4.1 Logon to our Supplier Portal

To get started, click on the URL provided in the invitation email to the qualification and log in with your Supplier Portal account data.

## Users that had been created since 12.12.2017 log in with their LIEFxxxx-number instead of emailaddress.

| Secure Logon for DRAXLMAIER |  |
|-----------------------------|--|
| Username                    |  |
| Password                    |  |
| Logon                       |  |
| Forgot Password?            |  |
|                             |  |

If you know your registered email, but don't remember your password, please do a password reset on the login page.

If you don't know your registered email anymore, please contact <u>DRX-SupplierPortal@draexImaier.com</u>.

When doing so, please provide your Supplier-ID number. The number starts with "5" and is 6 charts long. Internal: All rights reserved. Distribution within DRÄXLMAIER Group, customer and partners

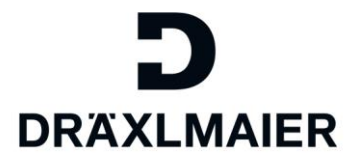

# 4.2 Find the qualification you want to answer

If the qualification does not open automatically, please click on the Tab "Qualification New" to see the qualifications that had not been edited yet.

| Adm inistration                  | eSourcing |                                      |
|----------------------------------|-----------|--------------------------------------|
| Supplier Data Mainte             | enance    |                                      |
|                                  |           |                                      |
| • Ow n Data                      |           | List of New Qualifications           |
| <ul> <li>Find Us er</li> </ul>   |           | List of New Qualifications           |
| Oreate Us er                     |           |                                      |
| Company Data                     |           | 2 Refresh                            |
| Attachments                      |           | Name                                 |
| <ul> <li>Certificates</li> </ul> |           | Self-disclosure Requalification 2017 |
| Qualification New                |           | Supplier Connection                  |
| Qualification In Proc            | xes s     | Supplier Connection                  |
| Qualification Submit             | tted      | Supplier Connection                  |
| Qualification Reope              | ned       | Supplier Connection                  |
|                                  |           | Product Safety Officer 2019          |
|                                  |           | Product Safety Officer 2019          |
|                                  |           | Self-disclosure Requalification 2018 |
|                                  |           | Product Safety Officer 2019          |
|                                  |           | Product Safety Officer 2019          |

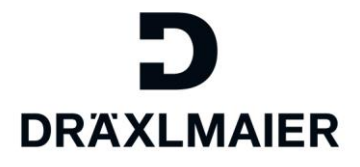

#### Click on the Name of the qualification to open it:

| Administration eSourcing       | 3                                    |
|--------------------------------|--------------------------------------|
| Supplier Data Maintenance      |                                      |
| ·                              |                                      |
| • Ow n Data                    | List of New Qualifications           |
| <ul> <li>Find Us er</li> </ul> | List of New Qualifications           |
| Oreate Us er                   |                                      |
| Company Data                   | 2 Refresh                            |
| Attachments                    | Name                                 |
| Certficates                    | Self-disclosure Requalification 2017 |
| Qualification New              | Supplier Connection                  |
| Qualification In Process       | Supplier Connection                  |
| Qualification Submitted        | Supplier Connection                  |
| Qualification Reopened         | Supplier Connection                  |
|                                | Product Safety Officer 2019          |
|                                | Product Safety Officer 2019          |
|                                | Self-disclosure Requalification 2018 |
|                                | Product Safety Officer 2019          |
|                                | Product Safety Officer 2019          |

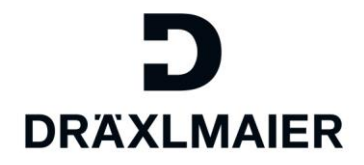

# 4.3 Answer the qualification

## 4.3.1 Edit the qualification

The following view will show up. Click "Edit" to get started:

# Self-disclosure Requalification 2018

| revious Next                                                                                                    | Edit Save Print Preview Close                                                                                                    |                                                               |                                                 |
|----------------------------------------------------------------------------------------------------|----------------------------------------------------------------------------------------------------|---------------------------------------------------------------|-------------------------------------------------|
| c                                                                                                    | Aualification: Self-disclosure Requalifi                                                                                                    | Response Status:                                              | New                                             |
|                                                                                                    | Supplier: Supplier Portal_Samme                                                                                                    | Deadline:                                                     | 05.03.2019                                      |
|                                                                                                    |                                                                                                    | Submission Date:                                              | -                                               |
| 1                                                                                                    | 2 3                                                                                                    |                                                               |                                                 |
| Introduction                                                                                                    | Self-disclosure Data Privacy<br>Requalification Statement<br>2018                                                                                                    |                                                               |                                                 |
| troductio                                                                                                    | n                                                                                                    |                                                               |                                                 |
|                                                                                                    |                                                                                                    |                                                               |                                                 |
| ear Sir or Mada                                                                                                    | m,<br>bat appual regulification tests were carried or                                                                                                    | t for your deliveries. General Standa                         |                                                 |
| lease confirm the<br>pecific requirem<br>ector and produ-<br>eviant customer<br>he DRÄXLMAIE<br>sit.                                                                            | net annual requaline autor resist were carried of<br>ict specific procedures, e.g. creating part fami<br>r specific agreements remain valid.<br>R Group reserves the right to request evidence                                                                                               | lies, are permitted.<br>e and test results in terms of need o | irds (e.g. IATF) as w<br>r to verify these doci |
| Iease confirm ti<br>pecific requirem<br>ector and produ-<br>leviant custome<br>he DRÄXLMAIE<br>sit.<br>upplier Manage                                                           | nents need to be considered.<br>Ict specific procedures, e.g. creating part fami<br>r specific agreements remain valid.<br>R Group reserves the right to request evidenc<br>ment DRÄXLMAIER Group                                                                                            | lies, are permitted.<br>e and test results in terms of need o | ırds (e.g. IATF) as w<br>r to verify these docu |
| lease confirm ti<br>pecific requirem<br>ector and produ-<br>eviant custome<br>he DRÄXLMAIE<br>sit.<br>upplier Manage<br>Fields marked v                                         | int annual requalition reads were carried of<br>ients need to be considered.<br>Ict specific procedures, e.g. creating part fami<br>r specific agreements remain valid.<br>R Group reserves the right to request evidenc<br>ment DRÄXLMAIER Group<br>with an asterisk are mandatory          | lies, are permitted.<br>e and test results in terms of need o | ırds (e.g. IATF) as w                           |
| Iease confirm ti<br>pecific requirem<br>ector and produ-<br>ieviant customer<br>he DRĂXLMAIE<br>sit.<br>upplier Manage<br>Fields marked w                                       | ierts need to be considered.<br>ict specific procedures, e.g. creating part fami<br>r specific agreements remain valid.<br>R Group reserves the right to request evidenc<br>ment DRÄXLMAIER Group<br>with an asterisk are mandatory<br>es can be answered in the following languages         | lies, are permitted.<br>e and test results in terms of need o | ırds (e.g. IATF) as w                           |
| Tease confirm the<br>pecific requirem<br>sector and produ-<br>veviant custome<br>he DRÄXLMATE<br>sit.<br>upplier Manage<br>Fields marked to<br>he questionnaire<br>anguage: Eng | ents need to be considered.<br>Ict specific procedures, e.g. creating part fami<br>r specific agreements remain valid.<br>R Group reserves the right to request evidenc<br>ment DRÄXLMAIER Group<br>with an asterisk are mandatory<br>es can be answered in the following languages<br>glish | lies, are permitted.<br>e and test results in terms of need o | ırds (e.g. IATF) as w                           |

DRÄXLMAIER

Richtlinie [Titel der Richtlinie]

#### 4.3.2 Select language

Now you can select the language of the questionnaire (if multiple languages are available):

| Previous Next Edit Save Print Preview Close                                                                                                    |                                                                                          |                                                                |
|----------------------------------------------------------------------------------------------------|------------------------------------------------------------------------------------------|----------------------------------------------------------------|
| Qualification: Self-disclosure Requalifi                                                                                                    | Response Status:                                                                         | New                                                            |
| Supplier: Supplier Portal_Samme                                                                                                    | Deadline:                                                                                | 05.03.2019                                                     |
|                                                                                                    | Submission Date:                                                                         | -                                                              |
| ▶ 1 2 3 ■<br>Introduction Self-disclosure Data Privacy<br>Requalification Statement<br>2018                                                                                                    |                                                                                          |                                                                |
| Dear Sir or Madam,<br>Please confirm that annual requalification tests were carried out for<br>specific requirements need to be considered.<br>Sector and product specific procedures, e.g. creating part families,<br>Deviant customer specific agreements remain valid.<br>The DRÄXLMAIER Group reserves the right to request evidence an<br>visit.<br>Supplier Management DRÄXLMAIER Group | y our deliveries. General Standa<br>are permitted.<br>d test results in terms of need or | rds (e.g. IATF) as well as cu<br>r to verify these documents o |
| * Fields marked with an asterisk are mandatory                                                                                                    |                                                                                          |                                                                |
| The questionnaires can be answered in the following languages:                                                                                                    |                                                                                          |                                                                |
| Language: English 💌                                                                                                    |                                                                                          |                                                                |

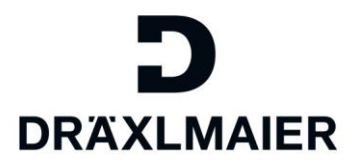

#### Click "Next" to start the questionnaire:

| Previous Next Edit Save Print Preview Close                                                                                                    |
|----------------------------------------------------------------------------------------------------|
| Qualification: Self-disclosure Requalifi                                                                                                    |
| Supplier: Supplier Portal_Samme                                                                                                    |
|                                                                                                    |
| ▶ <u>1</u> <u>2</u> <u>3</u> ■                                                                                                    |
| Introduction Self-disclosure Data Privacy<br>Requalification Statement<br>2018                                                                                                    |
| ntroduction                                                                                                    |
|                                                                                                    |
| Dear Sir or Madam,<br>Please confirm that annual requalification tests were carried out for you<br>specific requirements need to be considered.<br>Sector and product specific procedures, e.g. creating part families, are<br>Deviant customer specific agreements remain valid.<br>The DRÄXLMAIER Group reserves the right to request evidence and tes<br>visit. |
| Supplier Management DRÄXLMAIER Group                                                                                                    |
| * Fields marked with an asterisk are mandatory                                                                                                    |
| The questionnaires can be answered in the following languages:                                                                                                    |
| Language: English 💌                                                                                                    |
|                                                                                                    |
| Previous Next Edit Save Print Preview Close                                                                                                    |

#### 4.3.3 Navigate through qualification

Use the "next" button to navigate through the questionnaire.

#### 4.3.4 Complete and submit qualification

#### 4.3.4.1 Confirm answers

#### On the last page, you need to confirm that you answered the questions correctly:

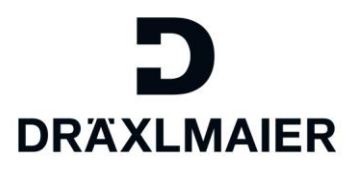

## **Data Privacy Statement**

| Hereby I co   | onfirm that all the answers | given are correct. |
|---------------|-----------------------------|--------------------|
| Submit        |                             |                    |
| Previous Next | Display Save Print F        | Preview Close      |

Only if this flag is set, the "submit" button will be visible:

# **Data Privacy Statement**

| Hereby I confirm that all the answers given are correct. |  |
|----------------------------------------------------------|--|
|                                                          |  |
| ⊠ Submit                                                 |  |
|                                                          |  |

Previous Next Display Save Print Preview Close

4.3.4.2 Save qualification answers to submit at a later point

Click "save" if you want to complete and submit the qualification answers at a later point. If you only "save" the qualification answers, they will not be submitted to the DRÄXLMAIER Group.

4.3.4.3 Qualifications in process

If you saved, but did not submit your qualification answers yet, they will not be shown in the tab "Qualification new" anymore.

You find these qualifications in your SLC profile in the tab "qualification in process":

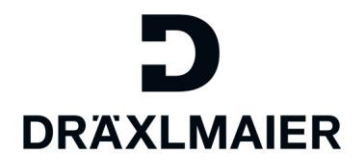

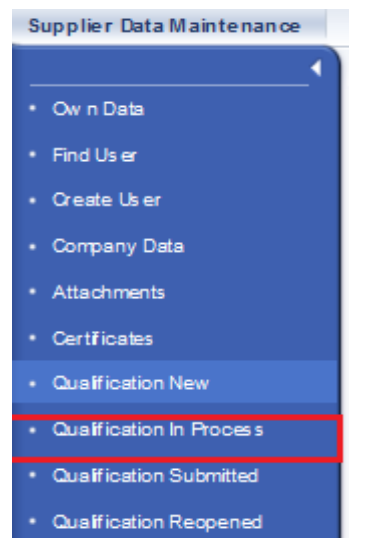

4.3.4.4 Submit qualification

Click "submit" if you want to send your answers to the DRÄXLMAIER Group.

|                                                                                      |                   | DRAXLMAI   |
|--------------------------------------------------------------------------------------|-------------------|------------|
| Previous Next Display Save Print Preview Close                                       |                   |            |
| Qualification:: Number of special freights                                           | Response Status:: | In Process |
| Supplier:: Holiday Company                                                           | Deadline::        | 09.05.2017 |
|                                                                                      | Submission Date:: | •          |
|                                                                                      |                   |            |
| * 1 2 3 Introduction Number of Data Privacy Statement                                |                   |            |
| Hata Privacy Statement<br>→ Hereby I confirm that all the answers given are correct. |                   |            |
|                                                                                      |                   |            |
| 103 Submit                                                                           |                   |            |
|                                                                                      |                   |            |

Previous Next Display Save Print Preview Close

It is possible that you cannot submit your answers due to missing content:

If answers to specific questions are mandatory, it is not possible to submit the questionnaire without adding these answers to these questions. The error message will tell you the missing question you still need to answer:

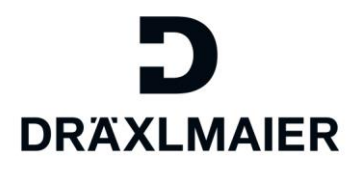

| Errors: Answer<br>• Man      | all mandatory que<br>datory question 1.1 | stions in questionnaire S<br>.4.1 has not been answ | SF-Special Freights<br>ered | J |  |
|------------------------------|------------------------------------------|-----------------------------------------------------|-----------------------------|---|--|
| → 1 Introduction Data Privac | 2<br>Number of<br>special freight        | 3 ■<br>Data Privacy<br>Statement                    |                             |   |  |
|                              |                                          |                                                     |                             |   |  |
| Hereby I cor                 | firm that all the an                     | swers given are correct.                            |                             |   |  |

After completing the missing answers, please click "submit" again.

You will be asked if you really want to send the qualification next:

| Submit Qualification |                                                                    |  |  |  |
|----------------------|--------------------------------------------------------------------|--|--|--|
| ?                    | Do you want to send the qualification?<br>Do you want to continue? |  |  |  |
|                      | Yes No                                                             |  |  |  |

As soon as you click "yes" this qualification is sent to the DRÄXLMAIER Group and cannot be edited anymore.

4.3.4.5 Find submitted qualifications

Submitted qualifications are archived in the tab "Qualification submitted".

You can see your answers here, but you are not able to edit the answers anymore or send the qualification a second time.

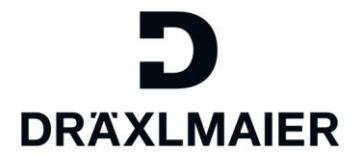

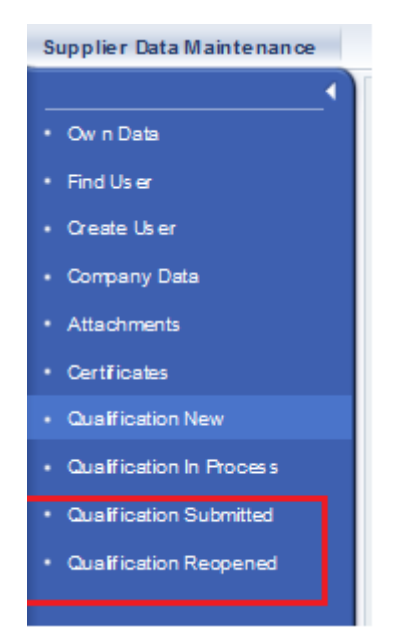

#### 4.3.5 Clarification

It is possible, that we have questions regarding your answers. In this case you will receive a clarification request for the qualification via email.

Please open the qualification to see the topics that need to be clarified. You find the qualifications for clarification in the tab "Qualification reopened":

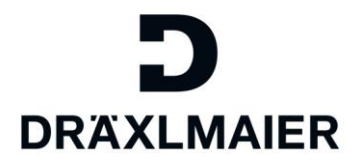

| Supplier Data Maintenance      |  |  |
|--------------------------------|--|--|
| · • ·                          |  |  |
| • Ow n Data                    |  |  |
| <ul> <li>Find Us er</li> </ul> |  |  |
| Oreate User                    |  |  |
| Company Data                   |  |  |
| Attachments                    |  |  |
| Certificates                   |  |  |
| Qualification New              |  |  |
| Qualification In Process       |  |  |
| Qualification Submitted        |  |  |
| Qualification Reopened         |  |  |
|                                |  |  |

You find the reopened qualifications here:

| List of Qu    | alifications To Be Cla  | arified |  |  |
|---------------|-------------------------|---------|--|--|
| C Refresh     |                         |         |  |  |
| Name          |                         |         |  |  |
| Self-disclosu | re Regualification 2017 |         |  |  |

Open the qualification.

You will see the message from the responsible DRÄXLMAIER colleague here:

|                                                                                                    | DRA                                                     |      |
|----------------------------------------------------------------------------------------------------|---------------------------------------------------------|------|
| Previous Next Edit Save Print Preview Close                                                                 |                                                         |      |
| Qualification:: Self-disclosure Requalifica                                                                 | Response Status:: To Be Clarified                       |      |
| Supplier:: Holiday Company                                                                                  | Deadline:: 16.05.2017                                   |      |
|                                                                                                    | Submission Date:: 10.05.2017                            |      |
| ) Communication with Purchaser<br>2.05.2017 12:00:59 (CET)<br>ient by Bianca Wagner (Purchaser)<br>fessage: | lifestice. Diases shark gapin and submit your appunct a |      |
| ue to our documentation, answer xy seems to be wrong in this qual                                           | incation. Please check again and submit your answers ag | ain. |

You can now answer the qualification even if the deadline had been reached already. Please make sure to click "edit" to be able to enter data in the reopened qualification questionnaire.

When you completed the questionnaire, you need to "save" the qualification answers.

Go to the last page of the qualification by using the "next" button and submit the qualification again to DRÄXLMAIER.

# 5. Applicable documents

| Name                                                                           | Description |
|--------------------------------------------------------------------------------|-------------|
| 1_Training document for suppliers SUPPLIER REGISTRATION +<br>USER REGISTRATION |             |
| 2_Training document for suppliers COMPLETE ADMIN-PROFIL incl.                  |             |
| ROLES                                                                          |             |
| 3_Reset Passwort                                                               |             |
| 4_Training document for suppliers ADMINISTRATE USER                            |             |
| ACCOUNTS                                                                       |             |
| 5_Training document for suppliers ADMINISTRATE COMPANY                         |             |
| DATA_BANK DATA_TAX DATA_ATTACHMENTS_SUPPLIER                                   |             |
| EVALUATIONS CERTIFICATES                                                       |             |